# Добавление карты в чек

- Добавление карты
  - В режиме работы с товарами
  - В подытоге
  - Использование нескольких карт
- Подтверждение личности клиента (верификация)
- Просмотр информации о карте
- Возможные ошибки

## Добавление карты

Кассовое ПО Artix позволяет добавить карту в чек в режиме работы с товарами или при оплате документа.

### В режиме работы с товарами

- 1. Для добавления карты в чек нажмите клавишу "Добавить карту", после чего на экран будет выведено окно для указания данных карты.
- Настройками программы может быть предусмотрен поиск и добавление карты по номеру карты или номеру телефона клиента. В зависимости от настроек программа предложит указать:

| Номер карты:       |             |           |          |            | Kacca 1        | 12.12 |
|--------------------|-------------|-----------|----------|------------|----------------|-------|
| О Мастер           |             |           |          |            | v.4.6.156-5622 | 15:12 |
| ПРОДАЖА            | <b>№</b> 28 |           |          |            |                |       |
|                    |             |           |          |            |                |       |
|                    |             |           |          |            |                |       |
|                    |             | Bron uos  |          | <b>-</b>   |                |       |
|                    |             | ввод ном  | ера кар  | ГЫ         |                |       |
|                    |             | Введите н | юмер кар | ты         |                |       |
|                    |             |           |          |            |                |       |
|                    | ок          | (Enter)   | От       | мена (ESC) |                |       |
|                    |             |           |          |            |                |       |
|                    |             |           |          |            |                |       |
|                    |             |           |          |            |                |       |
| Скидка: <b>0.0</b> | 0           |           |          | Сумма чен  | (a: <b>0.(</b> | 00    |
|                    | _           |           |          |            |                |       |

Номер карты может быть:

- введен вручную,
- <sup>о</sup> при считывании штрих-кода карты,
- при считывании магнитной ленты карты.

| A                                                                                                    |                                                                    |                         |                                     |                                  |
|----------------------------------------------------------------------------------------------------|--------------------------------------------------------------------|-------------------------|-------------------------------------|----------------------------------|
| О Мастер                                                                                                  |                                                                    |                         | Ka<br>v.4.6.                        | acca 1 14<br>156-5622 15.0       |
| продажа                                                                                                   | <b>№</b> 36                                                        |                         |                                     |                                  |
|                                                                                                    |                                                                    |                         |                                     |                                  |
|                                                                                                    |                                                                    |                         |                                     |                                  |
|                                                                                                    |                                                                    |                         |                                     |                                  |
|                                                                                                    |                                                                    | Ввод номер              | а телефона                          |                                  |
|                                                                                                    |                                                                    | Введите ном             | ер телефона                         |                                  |
| 7                                                                                                    | 79874                                                              | <b>4561020</b>          |                                     |                                  |
|                                                                                                    | OK                                                                 | (Enter)                 | Отмена (ESC)                        | <b></b>                          |
|                                                                                                    |                                                                    | (,                      |                                     |                                  |
|                                                                                                    |                                                                    |                         |                                     |                                  |
|                                                                                                    |                                                                    |                         |                                     |                                  |
|                                                                                                    |                                                                    |                         |                                     |                                  |
|                                                                                                    |                                                                    |                         |                                     |                                  |
| Скидка: <b>0.</b>                                                                                         | 00                                                                 |                         | Сумма чека:                         | 0.0                              |
| 1нформация о до                                                                                           | бавленной кар                                                      | оте отображается в обла | сти подробной информации о позиции: |                                  |
|                                                                                                    |                                                                    |                         | Ka                                  | iccar 15                         |
| 🖸 Мастер                                                                                                  |                                                                    |                         | v.4.6.                              | 156-5622 15.0                    |
| О <sup>Мастер</sup><br>ПРОДАЖА                                                                            | <b>№</b> 29                                                        |                         | v.4.6.                              | 156-5622 15.0                    |
| О Мастер<br>ПРОДАЖА                                                                                       | № 29                                                               | 50                      | v.4.6.                              | 156-5622 15.0                    |
| Мастер<br>ПРОДАЖА<br>БМК БИФИЛК                                                                           | № 29<br>0KC 2.5% 0.5                                               | 5Л                      | v.4.6.<br>1.0                       | 156-5622 15.0                    |
| Мастер<br>ПРОДАЖА<br>БМК БИФИЛК<br>Карта клиен                                                            | № 29<br>ОКС 2.5% 0.5<br>та                                         | бл                      | v.4.6.<br>1.0                       | 156-5622 15.0                    |
| Мастер<br>ПРОДАЖА<br>БМК БИФИЛК<br>Карта клиен                                                            | № 29<br>окс 2.5% о.:<br>та                                         | 5Л                      | v.4.6.<br>1.0                       | 156-5622 15.0                    |
| О Мастер<br>ПРОДАЖА<br>БМК БИФИЛН<br>Карта клиен                                                          | № 29<br>ОКС 2.5% 0.5<br>та                                         | 5Л                      | v.4.6.<br>1.0                       | 156-5622 15.0                    |
| Мастер<br>ПРОДАЖА<br>БМК БИФИЛН<br>Карта клиен                                                            | № 29<br>ОКС 2.5% 0.5<br>та                                         | 5Л                      | v.4.6.<br>1.0                       | 156-5622 15.0                    |
| Мастер<br>ПРОДАЖА<br>БМК БИФИЛН<br>Карта клиен                                                            | № 29<br>ОКС 2.5% 0.5<br>та                                         | 5Л                      | v.4.6.<br>1.0                       | 156-5622 15.0<br>000 <b>1.0</b>  |
| Мастер<br>ПРОДАЖА<br>БМК БИФИЛК<br>Карта клиен                                                            | № 29<br>ОКС 2.5% 0.:<br>та                                         | 5Л                      | v.4.6.<br>1.0                       | 156-5622 15.0<br>000 <b>1.0</b>  |
| Мастер<br>ПРОДАЖА<br>БМК БИФИЛК<br>Карта клиен                                                            | № 29<br>окс 2.5% 0.:<br>та                                         | 5Л                      | v.4.6.                              | 156-5622 15.0<br>000 <b>1.0</b>  |
| Мастер<br>ПРОДАЖА<br>БМК БИФИЛН<br>Карта клиент                                                           | № 29<br>ОКС 2.5% 0.5<br>та                                         | 5Л                      | v.4.6.<br>1.0                       | 156-5622 15.0<br>000 1.0         |
| Мастер<br>ПРОДАЖА<br>БМК БИФИЛК<br>Карта клиен<br>Карта клиен<br>Клиент:                                  | № 29<br>ОКС 2.5% 0.:<br>та<br>та<br>Иванов                         | БЛ                      | v.4.6.<br>1.(                       | 156-5622 15.0<br>000 1.C         |
| Мастер<br>ПРОДАЖА<br>БМК БИФИЛН<br>Карта клиент<br>Клиент:<br>Телефон:                                    | № 29<br>ОКС 2.5% 0.5<br>та<br>Га<br>Иванов<br>8913000              | 5л<br>Иван<br>1112233   | v.4.6.                              | 156-5622 15.0<br>000 <b>1</b> .0 |
| Мастер<br>ПРОДАЖА<br>БМК БИФИЛН<br>Карта клиент<br>Клиент:<br>Телефон:<br>Номер:                          | № 29<br>ОКС 2.5% 0.5<br>та<br>Иванов<br>8913000<br>1010            | 5Л<br>Иван<br>11112233  | v.4.6.                              | 156-5622 15.0<br>000 <b>1</b> .0 |
| Мастер<br>ПРОДАЖА<br>БМК БИФИЛН<br>Карта клиен<br>Карта клиен<br>Клиент:<br>Телефон:<br>Номер:<br>Баланс: | № 29<br>ОКС 2.5% 0.5<br>та<br>Иванов<br>8913000<br>1010<br>4166.51 | 5л<br>Иван<br>11112233  | v.4.6.                              | 156-5622 15.0<br>000 1.0         |
| Астер<br>ПРОДАЖА<br>БМК БИФИЛН<br>Карта клиент<br>Клиент:<br>Телефон:<br>Номер:<br>Баланс:                | № 29<br>ОКС 2.5% 0.5<br>та<br>Иванов<br>8913000<br>1010<br>4166.51 | 5Л<br>Иван<br>11112233  | v.4.6.                              | 156-5622 15.0<br>000 1.0         |

4. Если для карты заданы ограничения по способу ввода, например, карту можно считать ридером карт, но нельзя добавить вручную, то на экран будет выведено предупреждение:

|           | 🖸 Мастер                     |                                                                        |                       |                                                            | Kac<br>v.4.6.1                                       | ca 1 14<br>56-5622 15.0 | :16<br>05.20 |
|-----------|------------------------------|------------------------------------------------------------------------|-----------------------|------------------------------------------------------------|------------------------------------------------------|-------------------------|--------------|
|           | ПРОДАЖ                       | <a 33<="" td="" №=""><td></td><td></td><td></td><td></td><td></td></a> |                       |                                                            |                                                      |                         |              |
|           | молочнь                      | ІЙ ДЕСЕРТ ДАН                                                          | ЮН ДАНИ               | ІССИМО С ТВОРОЖНЫМ                                         | КРЕМОМ ЧЕРН                                          | 1 24.9                  | 90           |
|           |                              |                                                                        |                       |                                                            |                                                      |                         |              |
|           |                              |                                                                        | П                     | редупреждені                                               | 1e                                                   |                         |              |
|           |                              | Способ                                                                 | ввода<br>"Карт        | а (вручную) для<br>а клиента" запр                         | группы карт<br>оещен                                 |                         |              |
|           | моло                         |                                                                        |                       | OK (Enter)                                                 |                                                      | OPO                     |              |
|           | 110710                       |                                                                        |                       |                                                            |                                                      | 010.                    |              |
|           |                              |                                                                        |                       |                                                            |                                                      | Отд.                    | 1            |
|           | 1.000                        | x 24.90                                                                | - 0.0                 | 0                                                          | =                                                    | 24.9                    | 0            |
|           | Скидка:                      | 0.00                                                                   |                       |                                                            | Сумма чека: 24                                       | 1.90                    | )            |
| ا<br>5. ا | Нажмите клав<br>Если клиента | вишу "Ввод", чтоб<br>с таким номером                                   | ы закрыть<br>телефона | сообщение, и добавьте карт<br>не существует, то на экран б | у в чек другим способом.<br>удет выведено предупрежд | ение:                   | 1.47         |
|           | О Мастер                     |                                                                        |                       |                                                            | v.4.6.1                                              | 56-5622 15.0            | )5.20        |
|           | продал                       | \A ]№ 30                                                               |                       |                                                            |                                                      |                         |              |
|           |                              |                                                                        |                       |                                                            |                                                      |                         |              |
|           |                              |                                                                        |                       |                                                            |                                                      |                         |              |
|           |                              |                                                                        |                       | редупрежден                                                | ne                                                   |                         |              |
|           |                              | Клиент                                                                 | с указ                | анным номером<br>найден                                    | 1 телефона не                                        |                         |              |
|           |                              |                                                                        |                       | OK (Enter)                                                 |                                                      |                         |              |
|           |                              |                                                                        |                       |                                                            |                                                      |                         |              |
|           |                              |                                                                        |                       |                                                            |                                                      |                         |              |
|           |                              |                                                                        |                       |                                                            |                                                      |                         |              |
|           | Скидка:                      | 0.00                                                                   |                       |                                                            | Сумма чека:                                          | ).00                    | )            |

Карту добавить невозможно. Нажмите клавишу "Ввод", чтобы закрыть сообщение, и обратитесь в службу технической поддержки.

| 6. | Если с указанн<br>О Мастер      | ным номером теле                       | фона име                 | еется несколько клиентов, то                             | на экран будет выведено п<br>кас<br>х46.1      | оедупреждени<br>са 1 16:28<br>56-5622 15.05.20 | le:               |
|----|---------------------------------|----------------------------------------|--------------------------|----------------------------------------------------------|------------------------------------------------|------------------------------------------------|-------------------|
|    | продаж                          | (A № 37                                |                          |                                                          |                                                |                                                |                   |
|    |                                 |                                        |                          |                                                          |                                                |                                                |                   |
|    |                                 |                                        |                          |                                                          |                                                |                                                |                   |
|    |                                 |                                        | П                        | редупреждені                                             | 1e                                             |                                                |                   |
|    |                                 | По ука:                                | занно                    | му телефону на<br>одного клиента                         | йдено более                                    |                                                |                   |
|    |                                 |                                        |                          | OK (Enter)                                               |                                                |                                                |                   |
|    |                                 |                                        |                          |                                                          |                                                |                                                |                   |
|    |                                 |                                        |                          |                                                          |                                                |                                                |                   |
|    | Скидка:                         | 0.00                                   |                          |                                                          | Сумма чека:                                    | 0.00                                           |                   |
| 7. | Карту добавит<br>Если для карти | ъ невозможно. На<br>ы клиента нет груг | іжмите кл<br>іпы карт, 1 | авишу "Ввод", чтобы закрыт<br>го на экран будет выведено | ь сообщение, и обратитесь в<br>предупреждение: | з службу техни                                 | ческой поддержки. |
|    | О Мастер                        |                                        |                          |                                                          | Kac<br>v.4.6.1                                 | ca 1 17:22<br>58-5756 08.06.20                 |                   |
|    | продаж                          | (A Nº /                                |                          |                                                          |                                                |                                                |                   |
|    |                                 |                                        |                          |                                                          |                                                |                                                |                   |
|    |                                 |                                        | п                        | редупрежден                                              | 1e                                             |                                                |                   |
|    |                                 | Гру                                    | ппа д                    | ля карты '23711<br>найдена                               | 65454' не                                      |                                                |                   |
|    |                                 |                                        |                          | OK (Enter)                                               |                                                |                                                |                   |
|    |                                 |                                        |                          |                                                          |                                                |                                                |                   |
|    |                                 |                                        |                          |                                                          |                                                |                                                |                   |
|    | Скидка:                         | 0.00                                   |                          |                                                          | Сумма чека:                                    | 0.00                                           |                   |

Карту добавить невозможно. Нажмите клавишу "Ввод", чтобы закрыть сообщение, и обратитесь в службу технической поддержки.

8. Помимо дисконтных карт в программе используются карты клиента, настроенные для работы с внешними бонусными сервисами. В чек может быть добавлена только одна бонусная карта. При попытке добавить вторую карту на экран будет выведено предупреждение:

|                               |                        |                                                        | v.4.6                   | 5.156-56 |          |
|-------------------------------|------------------------|--------------------------------------------------------|-------------------------|----------|----------|
| ПРОДАЖА                       | Nº 8                   |                                                        |                         |          |          |
| молоко бмк                    | 1.5% 1Л П/П            |                                                        | 1.                      | 000      | 50.0     |
| Карта клиента                 | 3                      |                                                        | -                       |          |          |
|                               | r                      | Іпелупрежлени                                          | 40                      | Ľ.       |          |
|                               |                        | предупреждени                                          |                         |          |          |
|                               | В чеке<br>лоя,         | уже есть активна<br>льности Артикс Е                   | ая карта<br>Бонус       |          |          |
| Карта кли                     |                        | OK (Enter)                                             |                         | H        |          |
| Клиент:                       | Иванов Иван            |                                                        |                         |          |          |
| Телефон:                      | 79874561020            |                                                        |                         |          |          |
| Номер:                        | 1010                   |                                                        |                         |          |          |
| Баланс:                       | 4202.21                |                                                        |                         |          |          |
| Скидка: <b>0.0</b>            | 0                      |                                                        | Сумма чека: 5           | 0.       | 00       |
| сли карта клиента<br>🔵 Мастер | не найдена в БД кас    | сы или сервера, то на экран вь                         | водится сообщение:      | acca 1   | 09:      |
| _                             |                        |                                                        | V A F                   | 5 158 57 | 52 08 06 |
| ПРОДАЖА                       | Nº 1                   |                                                        | v.4.¢                   | 5.158-57 | 52 08.06 |
| ПРОДАЖА                       | Nº 1                   |                                                        | v.4.t                   | 5.158-57 | 52 08.06 |
| ПРОДАЖА                       | Nº 1                   |                                                        | v.4.¢                   | 5.158-57 | 52 08.06 |
| ПРОДАЖА                       | Nº 1                   |                                                        | v.4.¢                   | 5.158-57 | 52 08.04 |
| ПРОДАЖА                       | № 1<br>Г               | <b>Тредупрежден</b> и                                  | v.4.                    | 5.158-57 | 52 08.06 |
| ПРОДАЖА                       | № 1<br>Г<br>Система ло | <b>Тредупреждени</b><br>ряльности: Карта               | <b>1е</b><br>не найдена | 5.158-57 | 52 08.04 |
| ПРОДАЖА                       | № 1<br>Г<br>Система ло | <b>Тредупреждени</b><br>ояльности: Карта<br>ОК (Enter) | <b>1е</b><br>не найдена | 5.158-57 | 52 08.04 |
| ПРОДАЖА                       | № 1<br>Г<br>Система ло | <b>Тредупреждени</b><br>ояльности: Карта<br>ОК (Enter) | <b>1е</b><br>не найдена | 5.158-57 | 52 08.06 |
| ПРОДАЖА                       | № 1<br>Г<br>Система ло | <b>Іредупреждени</b><br>ояльности: Карта<br>ОК (Enter) | <b>1е</b><br>не найдена | 5.158-57 | 52 08.06 |
| ПРОДАЖА                       | № 1<br>Г<br>Система ло | <b>Тредупреждени</b><br>ояльности: Карта<br>ОК (Enter) | <b>1е</b><br>не найдена | 5.158-57 | 52 08.04 |
| ПРОДАЖА                       | № 1<br>Г<br>Система ло | <b>Тредупреждени</b><br>ояльности: Карта<br>ОК (Enter) | <b>1е</b><br>не найдена |          | 52 08.0¢ |

Нажмите клавишу "Ввод", чтобы закрыть сообщение, и попробуйте повторить ввод. Если ошибка повторится, то следует обратиться в службу технической поддержки.

10. При проверке карты через сервис CardsMobile если связь с сервером отсутствует или срок действия пароля истек, то на экран выводится сообщение: касса 1 17:22

| О Мастер |        |         |                                | N N        | 4.6.158-5756 08.06.20 |
|----------|--------|---------|--------------------------------|------------|-----------------------|
| ПРОДАЖ   | KA № 7 |         |                                |            |                       |
|          |        |         |                                |            |                       |
|          |        |         |                                |            | _                     |
|          |        | П       | редупрежден                    | le         |                       |
|          |        | Карта ' | Artix123412' не<br>верификацию | прошла     |                       |
|          |        |         | OK (Enter)                     |            |                       |
|          |        |         |                                |            |                       |
|          |        |         |                                |            |                       |
| Скидка:  | 0.00   |         |                                | Сумма чека |                       |

Нажмите клавишу "Ввод", чтобы закрыть сообщение. Покупателю необходимо заново сгенерировать пароль для добавления карты перед тем, как добавить ее в чек повторно.

| 11. При | и добавлени | и карты покупате. | ля, у кото | рой задано неверное прави | ло поиска, на экран бу | дет вывед               | цено преду           | преждение: |
|---------|-------------|-------------------|------------|---------------------------|------------------------|-------------------------|----------------------|------------|
| Q       | Мастер      |                   |            |                           |                        | Kacca 1<br>v.4.6.158-57 | 09:59<br>52 08.06.20 |            |
| п       | ІРОДАЖ      | A № 1             |            |                           |                        |                         |                      |            |
|         |             |                   |            |                           |                        |                         |                      |            |
|         |             |                   |            |                           |                        |                         |                      |            |
|         | 1           |                   | П          | редупреждени              | le                     |                         |                      |            |
| - 81    |             |                   |            |                           |                        |                         |                      |            |
|         |             | Неизве            | стное      | правило поиск             | а карты('13')          |                         |                      |            |
|         |             |                   |            | OK (Enter)                |                        |                         |                      |            |
|         |             |                   |            |                           |                        |                         |                      |            |
|         |             |                   |            |                           |                        |                         |                      |            |
|         |             |                   |            |                           |                        |                         |                      |            |
|         |             |                   |            |                           |                        |                         |                      |            |
|         |             |                   |            |                           |                        |                         |                      |            |
| C       | Скидка: С   | 0.00              |            |                           | Сумма чек              | a: <b>0.</b>            | 00                   |            |

Нажмите клавишу "Ввод", чтобы закрыть сообщение.

12. Настройками программы может быть предусмотрен запрет добавления товарных позиций в чек без карты покупателя. При попытке добавить товар на экран будет выведено предупреждение:

| 🗋 Мастер                |                     |           |                                         | кас<br>v.4.6.1                    | ca 1 15:24<br>58-5845 23.06.20 |
|-------------------------|---------------------|-----------|-----------------------------------------|-----------------------------------|--------------------------------|
| продаж                  | (A № 2              |           |                                         |                                   |                                |
|                         |                     |           |                                         |                                   |                                |
|                         |                     |           |                                         |                                   |                                |
|                         |                     |           |                                         | 40                                |                                |
|                         |                     | •••       | редупрежден                             |                                   |                                |
|                         | Запреще             | но до     | обавлять товарн<br>нет карты            | ы, если в чеке                    |                                |
|                         |                     |           | OK (Enter)                              |                                   |                                |
|                         |                     |           |                                         |                                   |                                |
|                         |                     |           |                                         |                                   |                                |
|                         |                     |           |                                         |                                   |                                |
|                         |                     |           |                                         |                                   |                                |
| Скидка:                 | 0.00                |           |                                         | Сумма чека:                       | 0.00                           |
| ажмите клав             | ишу "Ввод", чтобы з | акрыть (  | сообщение. Добавьте карту               | покупателя.                       |                                |
| ли карта пок<br>Мастер  | купателя была удале | ена из че | ка, то при переходе в поды <sup>.</sup> | тог на экран будет выведен<br>кас | о предупрежде<br>:ca 1 11:24   |
|                         |                     |           |                                         | v.4.6.1                           | 58-5850 25.06.20               |
| тродаж                  | (A № 1              |           |                                         |                                   |                                |
| БМК БИФИ                | 1ЛЮКС 2.5% 0.5Л     | 1         |                                         | 1.00                              | 00 15.20                       |
| молоко е                | 5МК 1.5% 1Л П/П     |           |                                         | 1.00                              | 15.20                          |
| СОК РИЧ Я               | БЛОКО 1Л            |           |                                         | 1                                 | 70.90                          |
|                         |                     | Π         | редупреждени                            | le                                |                                |
|                         | Запреще             | ено п     | ереходить в по,<br>чеке нет карты       | дытог, если в                     |                                |
| БМК Е                   |                     |           | OK (Enter)                              |                                   |                                |
| 2.1.1.1                 |                     |           |                                         |                                   |                                |
|                         |                     |           |                                         |                                   |                                |
|                         |                     |           |                                         |                                   | Отд. 0                         |
| 1 000                   | v 1E 20             | 0.0       | 0                                       |                                   | 15 20                          |
| 1.000                   | x 15.20             | - 0.0     | 0                                       | =                                 | 15.20                          |
| <b>1.000</b><br>Скидка: | x 15.20             | - 0.0     | 0<br><b>Cy</b>                          | =<br>имма чека: 10                | 15.20<br><b>1.30</b>           |

Нажмите клавишу "Ввод", чтобы закрыть сообщение. Добавьте карту покупателя.

### В подытоге

В режиме подытога ввод карты может быть осуществлен через диалог добавления карты, вызываемый по нажатию клавиши "Добавить карту". В диалоге ввода карты ее номер может быть указан любым из доступных способов.

Если карта клиента добавляется в режиме подытога, то после ввода номера карты программа предложит указать количество баллов для оплаты. Подробнее об оплате баллами можно прочитать в разделе "Оплата бонусными баллами".

В зависимости от настроек кассовой программы в чек можно добавлять одну или несколько карт клиента.

1. Если использование нескольких карт запрещено, то при попытке добавить вторую карту в чек на экран будет выведено предупреждение:

| 🖸 Мастер  |                 |                | KaC<br>v.4.6.16 | ca 1 10:45<br>52-6105 11.08.20 |
|-----------|-----------------|----------------|-----------------|--------------------------------|
| ПРОДАЖ    | KA № 10         |                |                 |                                |
| БМК БИФИ  | ИЛЮКС 2.5% 0.5Л |                | 1.00            | 0 15.20                        |
| молоко і  | БМК 1.5% 1Л П/П |                | 1.00            | 0 15.20                        |
| Карта кли | іента           |                |                 |                                |
|           | П               | редупрежден    | ие              |                                |
|           | Ka              | рта уже добавл | ена             |                                |
|           |                 | OK (Enter)     |                 |                                |
| Карта кли |                 |                |                 |                                |
| Клиент:   | Иванов Иван     |                |                 |                                |
| Телефон:  | /98/4561020     |                |                 |                                |
| Номер:    | 1010            |                |                 |                                |
| Баланс:   | 4202.21         |                |                 |                                |
| Скидка:   | 0.00            |                | Сумма чека: 5(  | 0.00                           |

Для добавления карты удалите предыдущую карту и повторите процедуру. Об удалении карты клиента можно подробнее прочитать в разделе "Удале ние карты из чека".

2. Если замена карты в чеке разрешена, то при попытке добавить в чек еще одну карту необходимо подтвердить операцию:

| 🖸 Мастер          |                | Kacc<br>v.4.6.16   | a 1 10:45<br>2-6105 11.08.20 |
|-------------------|----------------|--------------------|------------------------------|
| ПРОДАЖА           | Nº 10          |                    |                              |
| БМК БИФИЛ         | ЮКС 2.5% 0.5Л  | 1.000              | 15.20                        |
| МОЛОКО БМ         | IK 1.5% 1Л П/П | 1.000              | 15.20                        |
| Карта клиен       | іта            |                    |                              |
|                   | Выб            | берите действие    |                              |
|                   | Заме           | нить карту в чеке? |                              |
| Kanza Kau         | OK (Enter      | ) Отмена (ESC)     |                              |
| Картакли          | Иванов Иван    |                    |                              |
| Телефон:          | 79874561020    |                    |                              |
| Номер:            | 1010           |                    |                              |
| Баланс:           | 4202.21        |                    |                              |
| Скидка: <b>0.</b> | .00            | Сумма чека: 50     | 0.00                         |

При подтверждении карта будет заменена.

Если с карты уже списаны бонусы, то заменить ее нельзя. При попытке добавить в чек еще одну карту на экран будет выведено сообщение: Касса 1 11:39

|          |       |             |               |                     |                    |                       | v.4.6.1 | 62-6105 11.08.2 |
|----------|-------|-------------|---------------|---------------------|--------------------|-----------------------|---------|-----------------|
| ПРОДАХ   | KA    | <b>№</b> 10 |               |                     |                    |                       | 3       | 0.40            |
| БМК БИФ  | илю   | KC 2.5% 0.  | 5Л            |                     |                    |                       | 1.00    | 15.20           |
| молоко   | БМК   | 1.5% 1Л П   | /Π            |                     |                    |                       | 1.00    | 15.20           |
| Карта кл | иента |             |               |                     |                    |                       |         |                 |
|          |       |             |               | Сообц               | цение              |                       |         |                 |
|          |       | ł<br>С тек  | Чевоз<br>ущей | можно за<br>карты у | аменить<br>же спис | ь карту<br>аны бонусі | əl      | 30.40           |
|          |       |             |               | UK (E               | inter)             |                       |         |                 |
|          |       |             |               |                     | клиент             |                       |         | Zev Elina       |
|          |       |             |               |                     | Номер              |                       |         | 2908            |
|          |       |             |               |                     | Баланс             |                       |         | 113.82          |
|          |       |             |               |                     | Начислен           | 0                     |         | 6.08            |
|          |       |             | лучен         | 0.00                | Списано            |                       |         | 3.00            |
| Скидка:  | 0.0   | 0           |               |                     |                    | К оплат               | e: 3(   | 0.40            |

При попытке повторно добавить одну и ту же карту на экран будет выведено сообщение:

| <b>О</b> Мастер            |                        | v.4.6.16       | a 1 11:14<br>2-6105 11.08.20 |
|----------------------------|------------------------|----------------|------------------------------|
| ПРОДАЖА № 10               |                        |                |                              |
| БМК БИФИЛЮКС 2.5% 0.5Л     |                        | 1.00           | 0 15.20                      |
| МОЛОКО БМК 1.5% 1Л П/П     |                        | 1.00           | 0 15.20                      |
| Карта клиента              |                        |                |                              |
| п                          | Іредупреждені          | ие             |                              |
| Карта с ном                | ером '1010' уже<br>чек | добавлена в    |                              |
| БМК Е                      | OK (Enter)             |                |                              |
| <b>1.000 x 15.20 -</b> 0.0 | 00                     | =              | отд. 0<br><b>15.20</b>       |
| Скидка: <b>0.00</b>        |                        | Сумма чека: 3( | ).40                         |

## Подтверждение личности клиента (верификация)

Верификация, или подтверждение личности клиента, в зависимости от настроек программы может производиться либо при добавлении карты в чек, либо при оплате бонусными баллами.

1. Если настройками программы предусмотрена необходимость подтверждения личности клиента, то при добавлении карты в чек на экран выводится список возможных способов верификации:

|                                                                                                    |                                                                                                    |                                                                                                    | v.4.6.158-5756 08.06.20                                                                                                   | 1                                                               |
|----------------------------------------------------------------------------------------------------|----------------------------------------------------------------------------------------------------|----------------------------------------------------------------------------------------------------|----------------------------------------------------------------------------------------------------|-----------------------------------------------------------------|
| Выберите спо                                                                                                    | соб верификаци                                                                                                    | и                                                                                                    |                                                                                                    |                                                                 |
| По смс                                                                                                    |                                                                                                    |                                                                                                    |                                                                                                    |                                                                 |
| Без верификации                                                                                                    |                                                                                                    |                                                                                                    |                                                                                                    |                                                                 |
| выберите необходимый                                                                                                    | способ проверки, используя н                                                                                                    | клавиши навигации "BBEPX" и "BH                                                                                                    | ИЗ", и нажмите клавишу                                                                                                    | у "ВВОД".                                                       |
| Выберите необходимый<br>сли в списке способов в<br>јудет предложена при о<br>сли выбран тип проверн<br>О Мастер<br>ПРОДАЖА №              | способ проверки, используя н<br>ерификации нажать клавишу<br>плате чека баллами.<br>и, требующий ввода кода из<br>9                                                                   | клавиши навигации "BBEPX" и "BH<br>"Выход", то список верификации :<br>смс или приложения клиента, то н                                                                   | ИЗ", и нажмите клавишу<br>закрывается, карта доба<br>на экран будет выведен<br>касса 240 17:08<br>v.4.6.245-6124 13.11.23 | у "ВВОД".<br>авляется в чек. Повторная верифика<br>диалог:<br>! |
| выберите необходимый<br>сли в списке способов в<br>будет предложена при о<br>сли выбран тип проверн<br>Мастер<br>ПРОДАЖА №                | способ проверки, используя н<br>ерификации нажать клавишу<br>плате чека баллами.<br>и, требующий ввода кода из<br>9<br><b>Верифик</b> а                                               | клавиши навигации "ВВЕРХ" и "ВН<br>"Выход", то список верификации з<br>смс или приложения клиента, то н<br>ация карты                                                     | ИЗ", и нажмите клавишу<br>закрывается, карта доба<br>на экран будет выведен<br>касса 240 17:08<br>v.4.6.245-6124 13.11.23 | у "ВВОД".<br>авляется в чек. Повторная верифик<br>диалог:<br>}  |
| Выберите необходимый<br>сли в списке способов в<br>будет предложена при о<br>сли выбран тип провер<br>Мастер<br>ПРОДАЖА №                 | способ проверки, используя н<br>ерификации нажать клавишу<br>плате чека баллами.<br>и, требующий ввода кода из<br>9<br><b>Верифика</b><br>Способ верис<br>Введите код г               | клавиши навигации "ВВЕРХ" и "ВН<br>"Выход", то список верификации з<br>смс или приложения клиента, то н<br>ация карты<br>фикации: 'SMS'.<br>подтверждения                 | ИЗ", и нажмите клавищу<br>закрывается, карта доба<br>на экран будет выведен<br>касса 240 17:08<br>v.4.6.245-6124 13.11.23 | у "ВВОД".<br>авляется в чек. Повторная верифик<br>диалог:       |
| Выберите необходимый<br>icли в списке способов в<br>iyдет предложена при о<br>icли выбран тип проверг<br>Мастер<br>ПРОДАЖА №<br>ПРОДАЖА № | способ проверки, используя н<br>ерификации нажать клавишу<br>плате чека баллами.<br>и, требующий ввода кода из<br>9<br><b>Верифика</b><br>Способ вериб<br>Введите код п<br>ОК (Enter) | клавиши навигации "ВВЕРХ" и "ВН<br>"Выход", то список верификации з<br>смс или приложения клиента, то н<br>ация карты<br>фикации: 'SMS'.<br>подтверждения<br>Отмена (ESC) | ИЗ", и нажмите клавищу<br>закрывается, карта доба<br>на экран будет выведен<br>касса 240 17:08<br>v.4.6.245-6124 13.11.23 | у "ВВОД".<br>авляется в чек. Повторная верифик<br>диалог:<br>3  |

Введите полученный код и нажмите клавишу "Ввод". Если код введен верно, то карта добавляется в чек.

3. Если на этапе ввода кода подтверждения нажать клавишу "Отмена", то верификация карты будет отменена. На экран будет выведено предупреждение:

| Мастер                                                               |                                      |                                    |                                                                                                    |                                                  | v.4.6.158-5                           | 756 08.06.20                          |
|----------------------------------------------------------------------|--------------------------------------|------------------------------------|----------------------------------------------------------------------------------------------------|--------------------------------------------------|---------------------------------------|---------------------------------------|
| ІРОДАЖА                                                              | № 7                                  |                                    |                                                                                                    |                                                  |                                       |                                       |
|                                                                      |                                      |                                    |                                                                                                    |                                                  |                                       |                                       |
|                                                                      |                                      |                                    |                                                                                                    |                                                  | _                                     |                                       |
|                                                                      |                                      | П                                  | редупрежден                                                                                             | ие                                               |                                       |                                       |
|                                                                      |                                      | Вери<br>Карта                      | ификация отме<br>не верифицир                                                                           | нена<br>ована                                    |                                       |                                       |
| -                                                                    |                                      |                                    | OK (Enter)                                                                                              |                                                  | -                                     |                                       |
|                                                                      |                                      |                                    |                                                                                                    |                                                  |                                       |                                       |
|                                                                      |                                      |                                    |                                                                                                    |                                                  |                                       |                                       |
|                                                                      |                                      |                                    |                                                                                                    |                                                  |                                       |                                       |
| Скилка о                                                             | 0                                    |                                    |                                                                                                    |                                                  | ека: Ո                                |                                       |
| ennightar <b>en</b> t                                                |                                      |                                    |                                                                                                    | Суммаче                                          |                                       | .00                                   |
| ажмите клавишу<br>гли покупатель н                                   | , "Ввод", чтоб<br>азвал неправ       | ы закрыть с<br>вильный ко <i>р</i> | сообщение. Карта не добав<br>1 подтверждения или он бі                                                  | сумма чи<br>ляется в чек.<br>ыл введен не верно, | , то на экран                         | будет выве                            |
| ажмите клавишу<br>гли покупатель н<br>Мастер                         | ' "Ввод", чтоб<br>азвал неправ       | ы закрыть с<br>зильный код         | сообщение. Карта не добає<br>д подтверждения или он бі                                                  | сумма чи<br>ляется в чек.<br>ыл введен не верно, | , то на экран<br>касса<br>v.4.6.158-5 | будет выве<br>1 17:27<br>756 08.06.20 |
| ажмите клавишу<br>ли покупатель н<br>Мастер<br>1РОДАЖА               | "Ввод", чтоб<br>азвал неправ<br>№ 7  | ы закрыть с<br>вильный ко          | ообщение. Карта не добає<br>д подтверждения или он бі                                                   | Сумма чи                                         | , то на экран<br>касса<br>v.4.6.158-5 | будет выве<br>1 17:27<br>756 08.06.20 |
| ажмите клавишу<br>ли покупатель н<br>Мастер<br>ПРОДАЖА               | "Ввод", чтоб<br>азвал непрае<br>№ 7  | ы закрыть с<br>зильный код         | ообщение. Карта не добав<br>1 подтверждения или он бі                                                   | Сумма чи                                         | то на экран<br>касса<br>v.4.6.158-5   | будет выве<br>1 17:27<br>756 08.06.20 |
| ажмите клавишу<br>ли покупатель н<br>Мастер<br>ТРОДАЖА               | "Ввод", чтоб<br>азвал неправ<br>№ 7  | ы закрыть с<br>зильный ко          | ообщение. Карта не добав<br>3 подтверждения или он б                                                    | Сумма чи                                         | то на экран<br>касса<br>v.4.6.158-5   | будет выве<br>1 17:27<br>756 08.06.20 |
| ажмите клавишу<br>ли покупатель н<br>Мастер<br>ТРОДАЖА               | "Ввод", чтоб<br>іазвал непрає<br>№ 7 | ы закрыть с<br>вильный код         | сообщение. Карта не добав<br>д подтверждения или он б<br>Ошибка                                         | Сумма чи                                         | то на экран<br>касса<br>v.4.6.158-5   | будет выве<br>1 17:27<br>756 08.06.20 |
| ажмите клавишу<br>ли покупатель н<br>Мастер<br>ТРОДАЖА               | "Ввод", чтоб<br>азвал непрае<br>№ 7  | ы закрыть с                        | сообщение. Карта не добав<br>д подтверждения или он би<br>Ошибка                                        | Сумма чи                                         | то на экран<br>касса<br>v.4.6.158-5   | будет выве<br>1 17:27<br>756 08.06.20 |
| ажмите клавишу<br>ли покупатель н<br>Мастер<br>ТРОДАЖА               | "Ввод", чтоб<br>іазвал непрає<br>№ 7 | еверны                             | сообщение. Карта не добав<br>д подтверждения или он би<br><b>Ошибка</b><br>ый код подтвер               | Сумма чи                                         | то на экран<br>касса<br>v.4.6.158-5   | будет выве<br>1 17:27<br>756 08.06.20 |
| ажмите клавишу<br>ли покупатель н<br>Мастер<br>ТРОДАЖА               | "Ввод", чтоб<br>іазвал непрає<br>№ 7 | еверны                             | сообщение. Карта не добав<br>а подтверждения или он би<br><b>Ошибка</b><br>ый код подтвер<br>ОК (Enter) | сумма чи                                         | то на экран<br>касса<br>v.4.6.158-5   | будет выве<br>1 17:27<br>756 08.06.20 |
| ажмите клавишу<br>ли покупатель н<br>Мастер<br>ТРОДАЖА               | "Ввод", чтоб<br>азвал непрае<br>№ 7  | еверны                             | ообщение. Карта не добав<br>подтверждения или он би<br><b>Ошибка</b><br>ый код подтвер<br>ОК (Enter)    | сумма чи                                         | то на экран<br>касса<br>v.4.6.158-5   | будет выве<br>1 17:27<br>756 08.06.20 |
| ажмите клавишу<br>ли покупатель н<br>Мастер<br>ТРОДАЖА               | "Ввод", чтоб<br>іазвал непрає<br>№ 7 | евернн                             | ообщение. Карта не добае<br>подтверждения или он би<br><b>Ошибка</b><br>ый код подтвер<br>ОК (Enter)    | Сумма чи                                         | то на экран<br>касса<br>v.4.6.158-5   | будет выве<br>1 17:27<br>756 08.06.20 |
| ажмите клавишу<br>ли покупатель н<br>Мастер<br>ТРОДАЖА               | "Ввод", чтоб<br>іазвал непрає<br>№ 7 | в закрыть с                        | сообщение. Карта не добав<br>а подтверждения или он би<br><b>Ошибка</b><br>ый код подтвер<br>ОК (Enter) | сумма чи<br>ляется в чек.<br>ыл введен не верно, | то на экран<br>касса<br>v.4.6.158-5   | будет выве<br>1 17:27<br>756 08.06.20 |
| окидка: Ок<br>ажмите клавишу<br>ли покупатель н<br>Мастер<br>1РОДАЖА | "Ввод", чтоб<br>азвал непрае<br>№ 7  | еверны                             | сообщение. Карта не добав<br>а подтверждения или он би<br><b>Ошибка</b><br>ый код подтвер<br>ОК (Enter) | Сумма чи                                         | то на экран<br>касса<br>v.4.6.158-5   | будет выве<br>1 17:27<br>756 08.06.20 |

Нажмите клавишу "Ввод", чтобы закрыть сообщение. Будет предложено ввести код подтверждения повторно.

| 5. | Если при добавлении карты отсутствует связь с сервером верификации, то на экран будет в | ыведено пре | дупреждение: |  |
|----|-----------------------------------------------------------------------------------------|-------------|--------------|--|
|    | О Мастер                                                                                | касса 1     | 16:56        |  |

| 🖸 Мастер                                 |                                                                        |                             |                      |                                                              | Kac<br>v.4.6.1                                           | ca 1 16:56<br>58-5756 08.06.20               |
|------------------------------------------|------------------------------------------------------------------------|-----------------------------|----------------------|--------------------------------------------------------------|----------------------------------------------------------|----------------------------------------------|
| ПРОДАЖ                                   | <a< td=""><td><b>№</b> 3</td><td></td><td></td><td></td><td></td></a<> | <b>№</b> 3                  |                      |                                                              |                                                          |                                              |
|                                          |                                                                        |                             |                      |                                                              |                                                          |                                              |
|                                          |                                                                        |                             |                      |                                                              |                                                          |                                              |
|                                          |                                                                        |                             | П                    | редупреждени                                                 | ie                                                       |                                              |
|                                          |                                                                        | Оц<br>Ошибн                 | цибка<br>ка до       | а обращения к с<br>ступа к данным                            | ервису:<br>на сервере                                    |                                              |
|                                          |                                                                        |                             |                      | OK (Enter)                                                   |                                                          |                                              |
|                                          |                                                                        |                             |                      |                                                              |                                                          |                                              |
|                                          |                                                                        |                             |                      |                                                              |                                                          |                                              |
| Скидка:                                  | 0.00                                                                   | )                           |                      |                                                              | Сумма чека:                                              | 0.00                                         |
| Нажмите клае<br>Если выбранн<br>О Мастер | вишу "Е<br>ым спо                                                      | 3вод", чтобы<br>особом нелы | закрыть<br>зя провер | сообщение. Карта в чек не д<br>ить карту на сервере, то на з | обавится.<br>экран будет выведено пред<br>кас<br>v.4.6.1 | упреждение:<br>са1 17:07<br>58-5756 08.06.20 |
| продаж                                   | <a< td=""><td><b>№</b> 3</td><td></td><td></td><td></td><td></td></a<> | <b>№</b> 3                  |                      |                                                              |                                                          |                                              |
|                                          |                                                                        |                             |                      |                                                              |                                                          |                                              |
|                                          |                                                                        |                             |                      |                                                              |                                                          |                                              |
|                                          |                                                                        |                             | П                    | редупреждени                                                 | 1e                                                       |                                              |
|                                          |                                                                        | Непо                        | оддер                | жан тип вериф<br>сервере                                     | икации на                                                |                                              |
|                                          |                                                                        |                             |                      | OK (Enter)                                                   |                                                          |                                              |
|                                          |                                                                        |                             |                      |                                                              |                                                          |                                              |
|                                          |                                                                        |                             |                      |                                                              |                                                          |                                              |
| Скилиз                                   | 0.00                                                                   |                             |                      |                                                              |                                                          |                                              |
| скидка:                                  | 0.00                                                                   |                             |                      |                                                              | сумма чека:                                              | 0.00                                         |

Нажмите клавишу "Ввод", чтобы закрыть сообщение. Карта в чек не добавится.

|    | Если подтверд<br>О Мастер                  | цить лич           | ность поку               | пателя на               | а сервере не удалось, то на э                             | кран будет выведена ошиб<br>ка<br>v.4.6.                             | ка:<br>ccal 16:57<br>158-5756 08.06.20                            |
|----|--------------------------------------------|--------------------|--------------------------|-------------------------|-----------------------------------------------------------|----------------------------------------------------------------------|-------------------------------------------------------------------|
|    | ПРОДАЖ                                     | (A)                | <b>№</b> 3               |                         |                                                           |                                                                      |                                                                   |
|    |                                            |                    |                          |                         |                                                           |                                                                      |                                                                   |
|    |                                            |                    |                          | П                       | редупреждени                                              | ne                                                                   |                                                                   |
|    |                                            |                    | Kap <sup>-</sup>         | га не                   | прошла верифи<br>сервере                                  | кацию на                                                             |                                                                   |
|    |                                            |                    |                          |                         | OK (Enter)                                                |                                                                      |                                                                   |
|    |                                            |                    |                          |                         |                                                           |                                                                      |                                                                   |
|    |                                            |                    |                          |                         |                                                           |                                                                      |                                                                   |
|    | Скидка:                                    | 0.00               |                          |                         |                                                           | Сумма чека:                                                          | 0.00                                                              |
| 8. | Нажмите клав<br>Если по указан<br>О Мастер | ишу "Вв<br>іному н | юд", чтобы<br>омеру карт | і закрыть<br>га не обна | сообщение. Программа пре,<br>аружена на севере, то на экр | дложит выбрать другой спо<br>ан будет выведено предуп<br>ка<br>v.4.6 | соб верификации.<br>реждение:<br>сса 1 17:06<br>158-5756 08.06.20 |
|    |                                            |                    |                          |                         |                                                           |                                                                      |                                                                   |
|    | ПРОДАЖ                                     | (A)                | Nº 3                     |                         |                                                           |                                                                      |                                                                   |
|    | ПРОДАЖ                                     | (A)                | № 3                      |                         |                                                           |                                                                      |                                                                   |
|    | ПРОДАЖ                                     |                    | № 3                      |                         |                                                           |                                                                      |                                                                   |
|    | ПРОДАЖ                                     | (A )               | № 3                      | П                       | редупреждени                                              | 16                                                                   |                                                                   |
|    | ПРОДАЖ                                     | (A )               | № 3<br>K                 | Парта                   | <b>редупреждени</b><br>не найдена на с                    | <b>4е</b><br>ервере                                                  |                                                                   |
|    | ПРОДАЖ                                     |                    | № 3<br>K                 | парта                   | <b>редупреждени</b><br>не найдена на с<br>ОК (Enter)      | <b>ие</b><br>ервере                                                  |                                                                   |
|    | ПРОДАЖ                                     |                    | № 3<br>K                 | П                       | <b>редупреждени</b><br>не найдена на с<br>ОК (Enter)      | <b>ле</b><br>ервере                                                  |                                                                   |
|    | ПРОДАЖ                                     |                    | № 3<br>Ki                | п                       | <b>редупреждени</b><br>не найдена на с<br>ОК (Enter)      | <b>ле</b><br>ервере                                                  |                                                                   |

Нажмите клавишу "Ввод", чтобы закрыть сообщение. Карта в чек не будет добавлена.

9. Если при добавлении карты по номеру телефона у клиента было обнаружено несколько активных карт, то на экран будет выведено предупреждение:

|       |               |                                     |                                                                                        | v.4.6.158-5756 08.06.                                                                                |
|-------|---------------|-------------------------------------|----------------------------------------------------------------------------------------|----------------------------------------------------------------------------------------------------|
| Nº 7  |               |                                     |                                                                                        |                                                                                                    |
|       |               |                                     |                                                                                        |                                                                                                    |
|       |               |                                     |                                                                                        |                                                                                                    |
|       | Π             | редупрежден                         | ие                                                                                     |                                                                                                    |
| Для к | лиент<br>Обра | а найдено неск<br>атитесь в call-це | олько карт<br>ентр                                                                     |                                                                                                    |
|       |               | OK (Enter)                          |                                                                                        |                                                                                                    |
|       |               |                                     |                                                                                        |                                                                                                    |
|       |               |                                     |                                                                                        |                                                                                                    |
| 0     |               |                                     | Сумма чен                                                                              | (a: <b>0 00</b>                                                                                      |
| •     |               |                                     | Cymma rei                                                                              |                                                                                                    |
|       | № 7<br>Для к  | № 7<br>Для клиент<br>Обра           | № 7<br>Предупреждени<br>Для клиента найдено неск<br>Обратитесь в call-це<br>ОК (Enter) | № 7<br>Предупреждение<br>Для клиента найдено несколько карт<br>Обратитесь в call-центр<br>ОК (Enter) |

Настройками программы предусмотрена возможность добавления карты в чек, если среди нескольких найденных карт есть одна карта из группы с заданным кодом. В этом случае предупреждение выведено не будет, карта будет добавлена в чек.

Нажмите клавишу "Ввод", чтобы закрыть сообщение. Карта в чек не будет добавлена.

## Просмотр информации о карте

Кассовое ПО Artix позволяет просматривать расширенную информацию о карте, включая данные о клиенте, номере карты, сумме накопленных бонусов, предоставляемой скидке, счетчиках и т.д. Информация о карте клиента выводится на экран:

- автоматически при добавлении карты, если это предусмотрено настройками,
- по инициативе пользователя.

1. Для того чтобы просмотреть информацию о карте, нажмите клавишу "Информация о карте". Программа запросит ввод номера карты:

| 🖸 Мастер         |       |           |             | Kacca 1<br>v.4.6.158-575 | 15:42<br>6 08.06.20 |
|------------------|-------|-----------|-------------|--------------------------|---------------------|
| ПРОДАЖА          | A № 5 |           |             |                          |                     |
|                  |       |           |             |                          |                     |
|                  |       |           |             |                          |                     |
|                  |       | Ввод ном  | іера карты  |                          |                     |
|                  |       | Введите н | юмер карты  |                          |                     |
|                  |       |           |             |                          |                     |
|                  | ок    | (Enter)   | Отмена (ESC | ) —                      |                     |
|                  |       |           |             |                          |                     |
|                  |       |           |             |                          |                     |
|                  |       |           |             |                          |                     |
| Скидка: <b>О</b> | .00   |           | Сумма ч     | ека: 0.                  | 00                  |

2. Введите номер карты вручную или считайте его при помощи сканера штрих-кода или ридера карт и нажмите "Ввод".

- 3. В зависимости от настроек программы информация о карте может быть:

  - выведена на экран,
    напечатана на квитанции,
    одновременно напечатана на квитанции или выведена на экран.

| 🖸 Мастер                  |              | касса 14<br>v.4.6.207-4494 | 13:13 |
|---------------------------|--------------|----------------------------|-------|
| Информация о карте        |              |                            |       |
| Клиент:                   | Ковалев С.Е. |                            |       |
| Телефон:                  | 89237165830  |                            |       |
| Email:                    | kov@mail.com |                            |       |
| № карты:                  | 010298       |                            |       |
| Бонусы:                   | 67.00        |                            |       |
| Скидка:                   | 0.00         |                            |       |
| Скидка (для группы карт): | 0.00         |                            |       |
| Сумма покупок:            | 2340.21      |                            |       |
| Покупки:                  | 0            |                            |       |
|                           |              |                            |       |
|                           |              |                            |       |

Если к карте привязаны счетчики, то в окне с информацией о карте будут выведены данные о счетчиках: Мастер касса 208 11:00 v.4.6.209-4552 29.06.22

| Информация о карте        |              |  |  |  |  |
|---------------------------|--------------|--|--|--|--|
| Клиент:                   | Ковалев С.Е. |  |  |  |  |
| Телефон:                  | 89237165830  |  |  |  |  |
| Email:                    | kov@mail.com |  |  |  |  |
| № карты:                  | 010298       |  |  |  |  |
| Бонусы:                   | 67.00        |  |  |  |  |
| Скидка:                   | 0.00         |  |  |  |  |
| Скидка (для группы карт): | 0.00         |  |  |  |  |
| Сумма покупок:            | 2340.21      |  |  |  |  |
| Покупки:                  | 0            |  |  |  |  |

#### Счетчики

| Счетчик | Идентификатор | Сумма |
|---------|---------------|-------|
| бананы  | 123           | 20    |
| молоко  | 456           | 14    |
|         |               |       |
|         |               |       |
|         |               |       |
|         |               |       |
|         |               |       |

#### Нажмите клавишу "Ввод", чтобы закрыть информационное окно.

При просмотре данных о карте карта в чек не добавляется. Настройками программы может быть предусмотрено скрытие суммы бонусов при просмотре информации кассиром.

## Возможные ошибки

(i)

Если при добавлении карты покупателя произошла ошибка выполнения SQL запроса, то на экран будет выведена соответствующая ошибка:

| 🖸 Мастер            |        |                                    | v.              | Kacca I 10:44<br>4.6.184-7411 17.06.21 | 🖸 Мастер  |       |           |
|---------------------|--------|------------------------------------|-----------------|----------------------------------------|-----------|-------|-----------|
| ПРОДАЖА             | № 1    |                                    |                 |                                        | ПРОДАЖА   | A Nº3 |           |
|                     | r      | Тредупреждени                      | le              |                                        |           |       | r         |
|                     | Ошибка | Карта не найдена<br>выполнения SQL | а.<br>- запроса |                                        |           | Оші   | і<br>ибка |
|                     |        | OK (Enter)                         |                 |                                        |           |       |           |
|                     |        |                                    |                 |                                        |           |       |           |
|                     |        |                                    |                 |                                        |           |       |           |
| Скидка: <b>0.00</b> | 0      |                                    | Сумма чека      | 0.00                                   | Скидка: 0 | .00   |           |